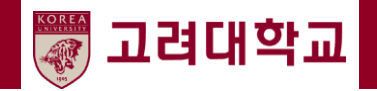

# 교원 초빙 지원 시스템

## - 지원자 매뉴얼-

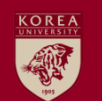

## 1. 교원 초빙 지원 시스템 접속

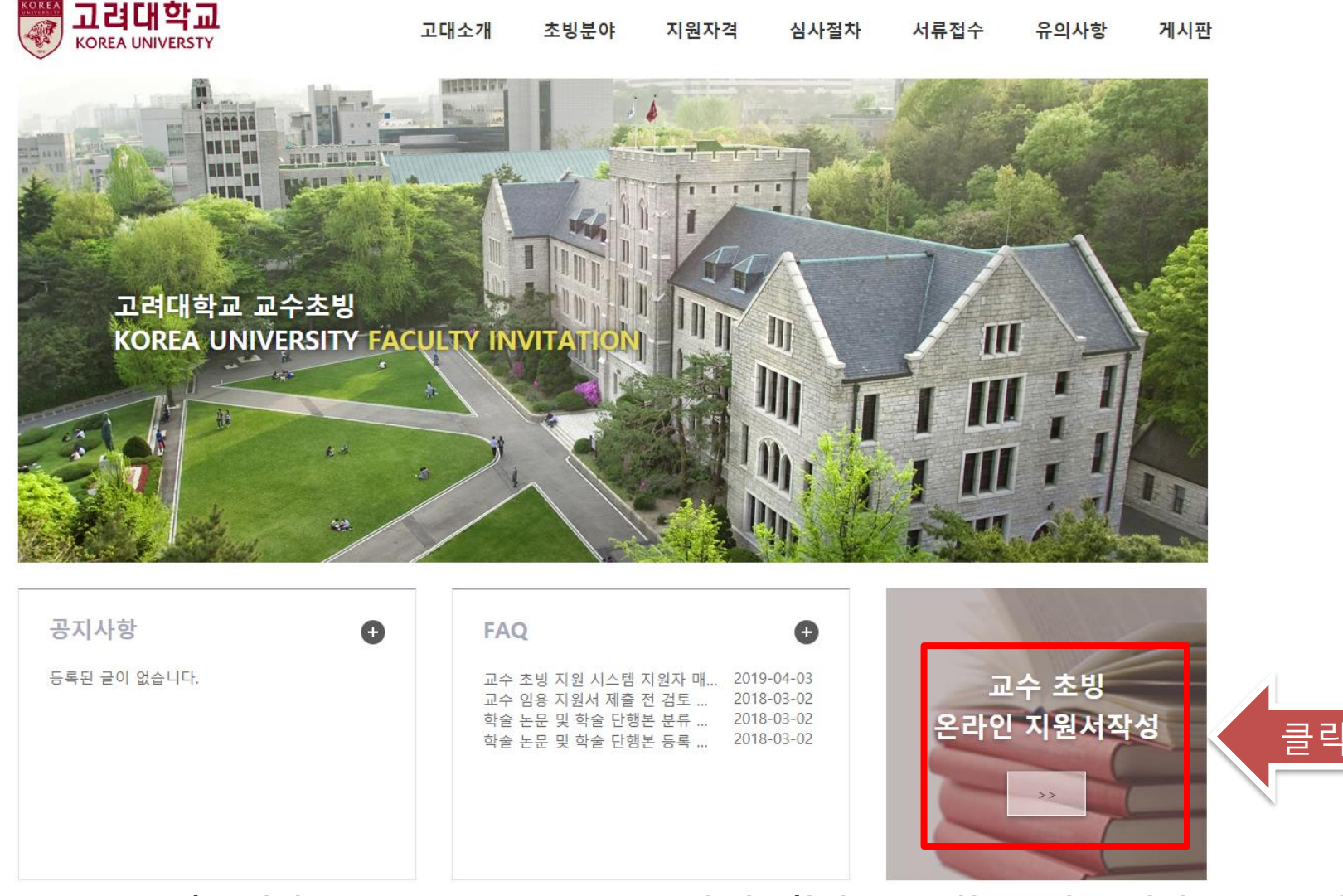

#### 본교 교수 초빙 홈페이지(<u>http://invite.korea.ac.kr</u>) 에 접속한 후, 초기 화면 우측 하단의 "온라인 지원 서 작성" 배너를 클릭하여 교수 초빙 지원 시스템에 접속합니다.

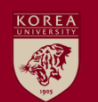

## 2. 교원 초빙 지원 시스템 계정 생성 (1/3)

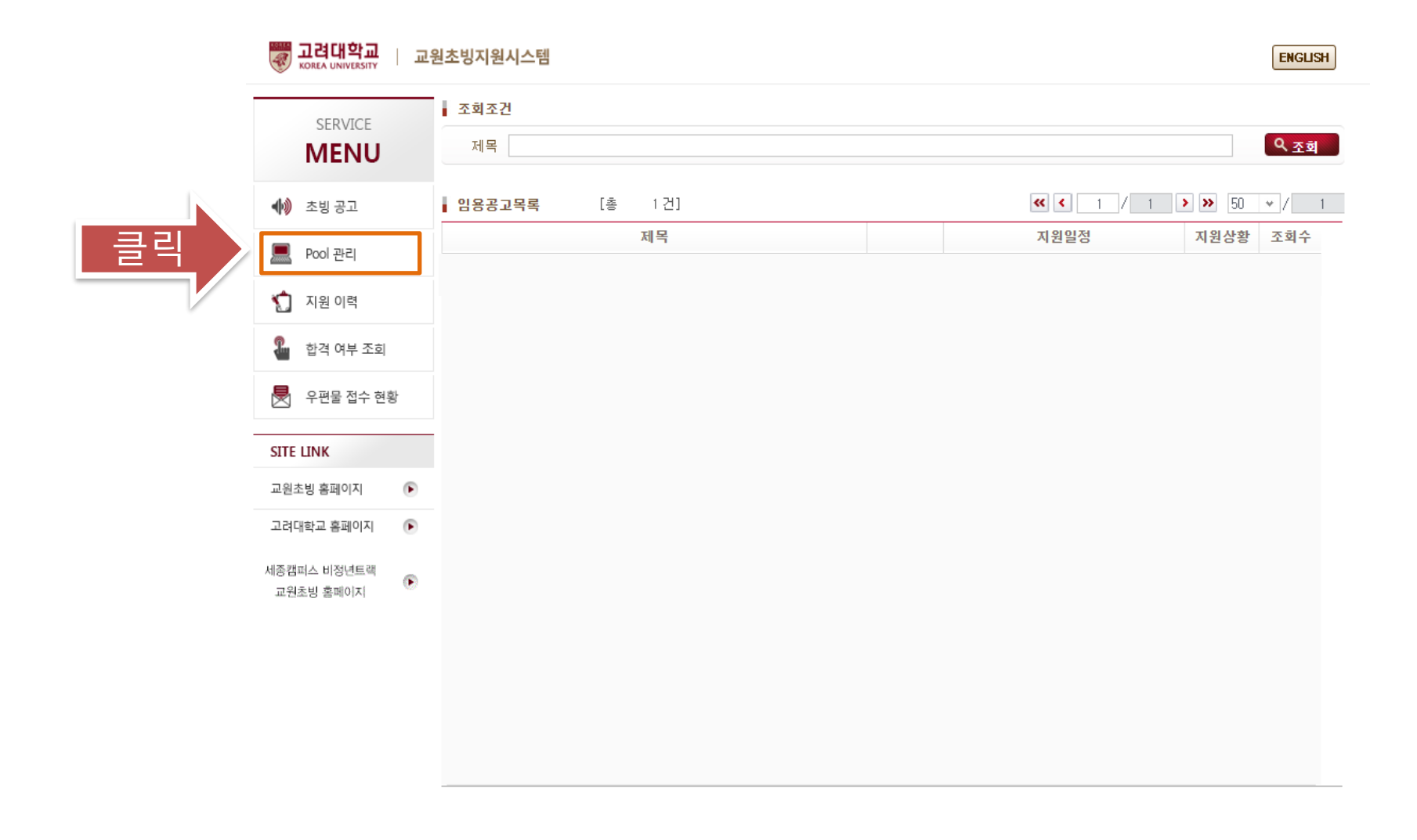

교수 초빙 지원 시스템에 접속한 후 "Pool 관리"메뉴를 클릭하여 교수임용지원서 작성을 시작합니다.

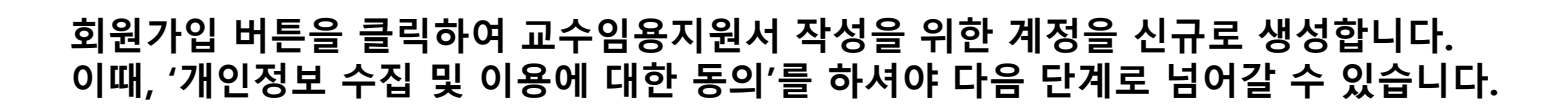

| 교원초빙지원시스템 |                                 | ENGLISH |
|-----------|---------------------------------|---------|
|           |                                 |         |
|           |                                 |         |
|           |                                 |         |
| it .      |                                 |         |
| ۲         |                                 | ł       |
| ۲         | E-Mail                          |         |
| r         | Password                        |         |
|           | 개인정보보호정책 > 아이디/비밀번호 찾기 > 회원가입 > | ]<br>문극 |

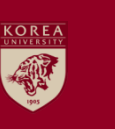

🕪 초빙공고

Pool 관리

🏠 지원 이력

SITE LINK 교원초빙 홈페이지

🏭 합격 여부 조회

👼 우편물 접수 현황

고려대학교 홈페이지

세종캠퍼스 비정년트랙

교원초빙 홈페이지

SERVICE MENU

### 2. 교원 초빙 지원 시스템 계정 생성 (2/3)

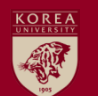

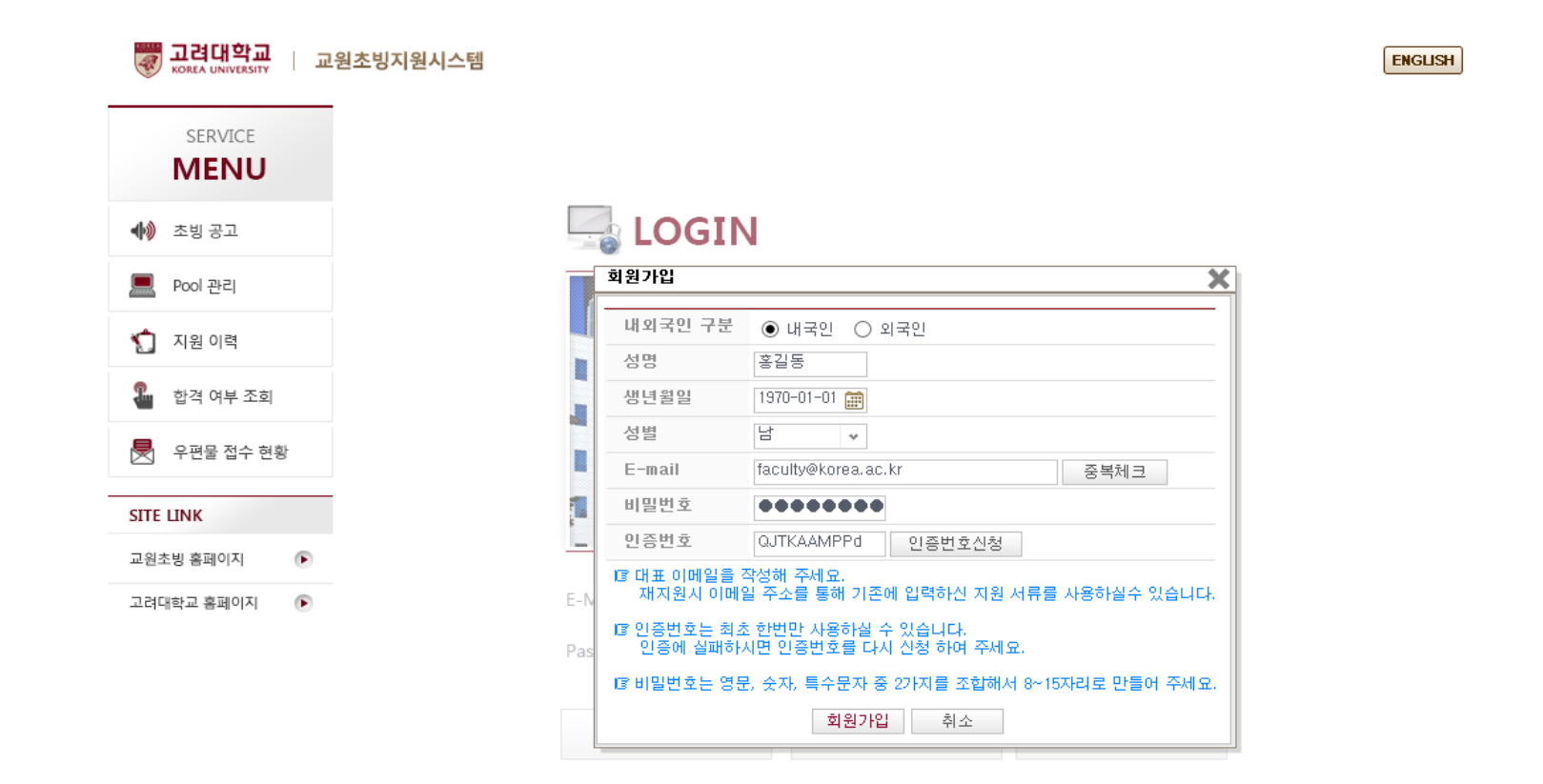

성명, 생년월일, 성별, E-mail(회원가입 절차 완료 후 I.D.로 활용됨), 비밀번호를 입력한 후 '인증번호신청' 버튼을 누르면, 기재한 E-mail로 인증번호가 발송됩니다. 인증번호 입력 후 '회원가입' 버튼을 누르면 계 정 생성이 완료됩니다.

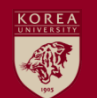

| MENIU       | 인적사항             | 학력사항 경력시                                                                                                    | 항 협     | 학술논문      | 학술단행본 | 첨부파일 | 임용지원         | 희망학과       |      |
|-------------|------------------|----------------------------------------------------------------------------------------------------|---------|-----------|-------|------|--------------|------------|------|
| WILING      | <br>● 기본입력정.     | 보 ※ 사진크기는 3x4 입니다.                                                                                                    |         |           | 1     |      | 저장           | 저장 후 다음으로  | 이동   |
| 🕪 초빙 공고     |                  | 성명 * 홍길동                                                                                                    |         | 한문명       |       | 영문명  | * Hong, Gil- | -Dong      |      |
| E Pool 관리   | a day            | 국적 * KOR Q                                                                                                    | 배한민국    |           |       | 생년월일 | * 1970-01-0  | 1 🏢 남      |      |
|             | \$ <b>55</b> 335 | 전화번호 🗸 🗸                                                                                                    | -       |           |       | 휴대전화 |              | 234 - 5678 |      |
| 灯 지원 이력     | 고려대학교 등록         | Set     E-mail *     faculty@korea.ac.kr                                                                                                    |         |           |       |      |              |            |      |
| 🌯 합격 여부 조회  | 혀주소              | 136 - 701 Q 서울·                                                                                                    | 특별시 성북구 | 2 안암로 145 |       |      |              |            |      |
| -           |                  | 안암동5가 고려대학교안암캠기                                                                                                    | 퍼스(인문사회 | 니계) 교무처   |       |      |              |            |      |
| 💌 우편물 접수 현황 | ● 병역사항           |                                                                                                    |         |           |       |      |              |            |      |
| SITE LINK   | 역종 0             | 비비역 🗸                                                                                                    | 군별      | 육군        | *     | 군번   | 0212345678   |            |      |
| 교원초빙 홈페이지 🕟 | 복무기간 1           | 990-01-01 - 1992-12-31                                                                                                    | 면제일자    |           |       | 면제사유 |              |            |      |
| 고려대학교 홈페이지  | 계급구분 /           | v <sup>8</sup> ★                                                                                                    | 계급      | 병장        | *     | 주특기  | 1111 9       | 소총수        |      |
|             | 연구계획서<br>여그계회서   | 업로드<br>여그계회서 생품 huun                                                                                                    |         |           |       |      |              | 어려는        |      |
|             | 신기계곡지            |                                                                                                    |         |           |       |      |              | <u> </u>   |      |
|             | ◎ 비밀번호 변         | 13                                                                                                    |         |           |       |      |              | 비밀번호       | 호 변경 |
|             | 현재 비밀번           | <u><u></u><u></u><u></u><u></u><u></u><u></u><u></u><u></u><u></u><u></u><u></u><u></u><u></u><u></u><u></u><u></u><u></u><u></u><u></u></u> | 신규 비    | 비밀번호      |       | B    | 밀번호 확인       |            |      |
|             |                  |                                                                                                    |         |           |       |      |              |            |      |

- 연락처 등 기본입력정보 입력 후 내용을 저장하지 않은 상태에서 연구계획서 파일을 업로드 할 경우, 입력한 정보가 삭제되므로 연구계획서 업로드 전 반드시 입력한 내용을 저장하시기 바랍니다.

(연구계획서 등 제출서류는 임용예정부서의 안내에 따라 제출)

회원가입 절차가 완료되면 본격적으로 교수임용지원서 작성을 시작합니다. 본인의 기본입력정보 등을 입 력하고 필요에 따라 연구계획서 파일을 업로드 합니다. 해당메뉴에서 비밀번호 변경도 가능합니다.

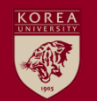

## 3. 교수 임용 지원서 작성 (2/3)

| W 고려대학교       | 1원초빙지원시스템 홍길동님 환영합니다. 로그야웃 ENGUSH                                                                      |
|---------------|----------------------------------------------------------------------------------------------------|
| SERVICE       | ▶ 교수 임용 지원서 작성                                                                                         |
| MENU          | 인적사항 <b>학력사항</b> 경력사항 학술논문 학술단행본 첨부파일 임용지원 희망학과                                                        |
|               | <ul> <li>● 학력-성적사항</li> <li>[총 0건]</li> <li>신규</li> <li>삭제</li> <li>저장</li> <li>저장후 다음으로 이동</li> </ul> |
| 🐠 초빙 공고       | ▶ 최종학력<br>구분<br>구분<br>가분<br>입학일자<br>졸업일자<br>학교코드<br>학교<br>학교                                           |
| 💻 Pool 관리     |                                                                                                    |
| 1월 이력         |                                                                                                    |
| ⑦ 하겨 여브 조히    | I School Search 웹 페이지 대화 상자                                                                            |
|               | 학교구분∗ 대학교                                                                                              |
| 🛃 우편물 접수 현황   | 학교목록         [총         4         건]         선택         닫기                                             |
|               | 국가명 🛆 지역 🛆 학교명 🛆 주소 🛆                                                                                  |
| SITE LINK     | 내한민국 서울 고려대학교 (136~40) 서울특별시 영국구 안감로 145 고려대학교                                                         |
| 교원초빙 홈페이지 📀 🕞 | 대한민국 시출 고려대학교당을고인근반대학                                                                                  |
| 고려대하고 호페이지    |                                                                                                    |
|               |                                                                                                    |
|               |                                                                                                    |
|               |                                                                                                    |
|               |                                                                                                    |
|               |                                                                                                    |
|               |                                                                                                    |

※ 주의사항

- 1. 본인의 최종학력은 '최종학력 구분'란에 반드시 표기해야 합니다(복수 선택 불가).
- 2. 찾으려는 학교명이 검색되지 않는 경우에만 '직접입력' 기능을 활용하시기 바랍니다.
- 3. 입학일자와 졸업일자는 증명서에 기재된 날짜를 정확히 입력해 주시고, 수료나 중퇴인 경우에는 해당 처분 날짜를 입력 하여 주시기 바랍니다.
- 4. 학사학위 정보를 반드시 입력하여 주시기 바랍니다(고등교육기관 교육기본통계조사 필수 회신정보).

학사, 석사, 박사 학력사항을 입력합니다. 학교명은 '학교코드'란의 돋보기 버튼을 눌러 원하는 학교명을 검색하여 입력합니다. 만약, 학교명이 검색되지 않을 경우에는 '직접입력' 버튼을 눌러 학교명을 직접 입력 할 수 있습니다.

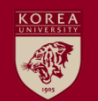

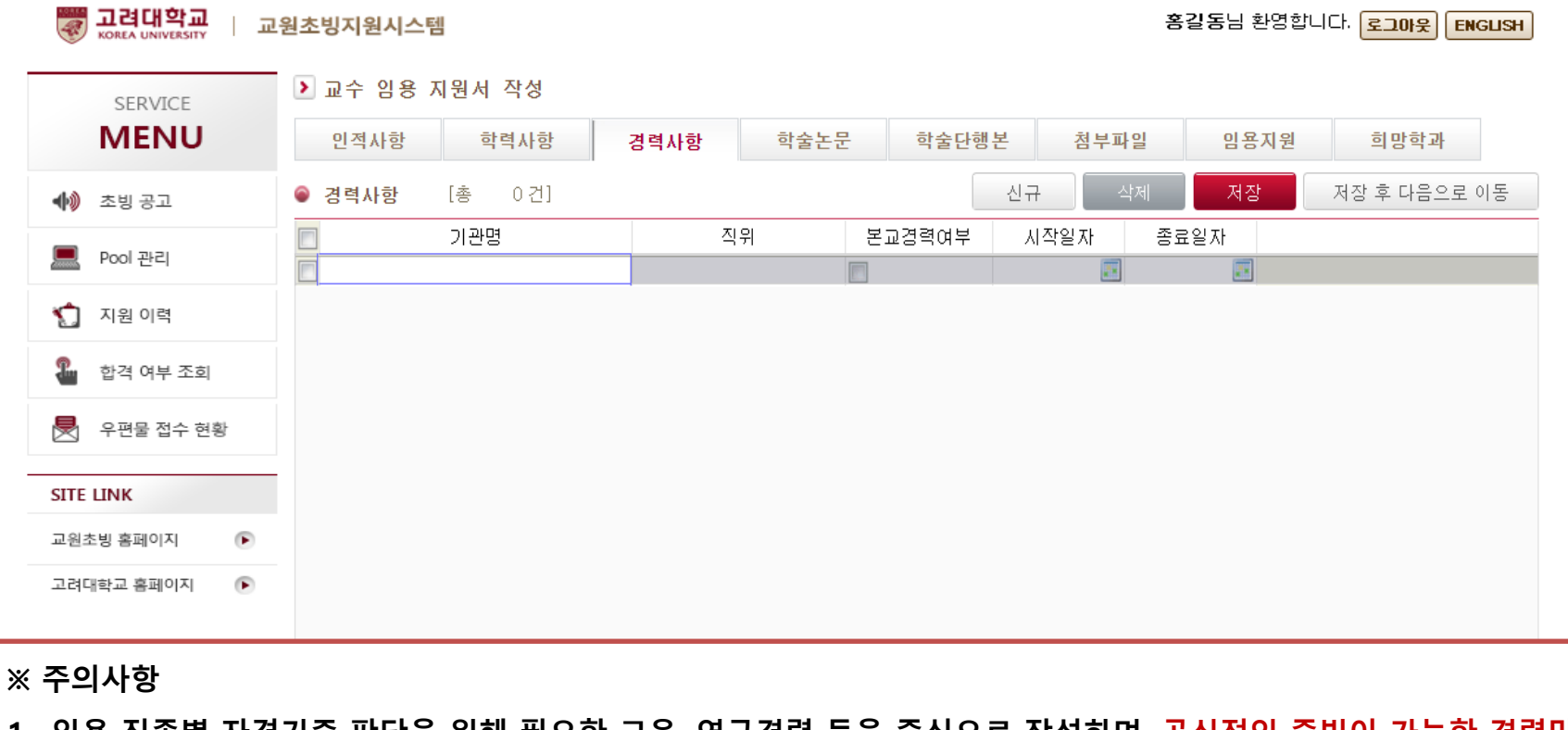

- 임용 직종별 자격기준 판단을 위해 필요한 교육, 연구경력 등을 중심으로 작성하며, 공식적인 증빙이 가능한 경력만 입력해 주시기 바랍니다(재직증명서, 경력증명서 등 기재사항 증명서류 제출 필요).
- 2. 각 경력의 시작일자와 종료일자는 증명서에 기재된 날짜를 기준으로 정확히 입력하여 주시기 바랍니다.

3. (확인가능한 경우) 현재 재직 중인 경력의 종료일자는 퇴직예정일로 입력하여 주시기 바랍니다.

교육 및 연구 경력과 같은 전문 경력에 대하여 근무 기관명, 직위, 시작일자, 종료일자 정보를 정확히 입력합니다. 저장 후 '희망학과' 입력 메뉴로 이동합니다.

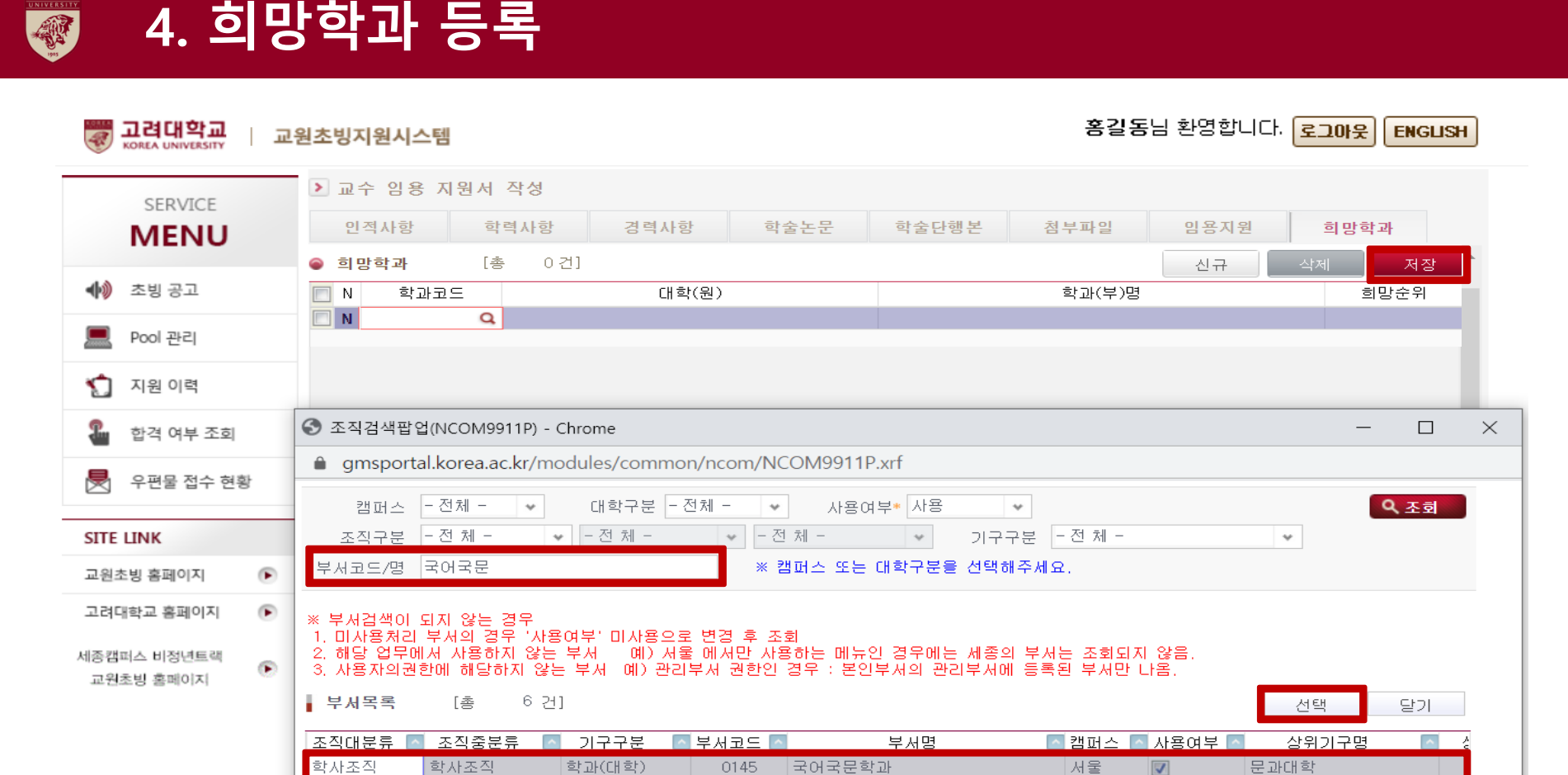

※ 주의사항

- 임용예정부서명(대학, 학과, 연구소 등)을 검색하여 정확하게 입력해 주시기 바랍니다.

(필요 시, 부서 담당자에게 부서코드, 부서명 등을 확인하여 입력)

임용예정부서 정보를 정확히 입력 및 '저장'하면, 지원서 작성 절차는 마무리됩니다. 임용예정부서의 안 내에 따라 추가서류를 제출하시기 바랍니다.